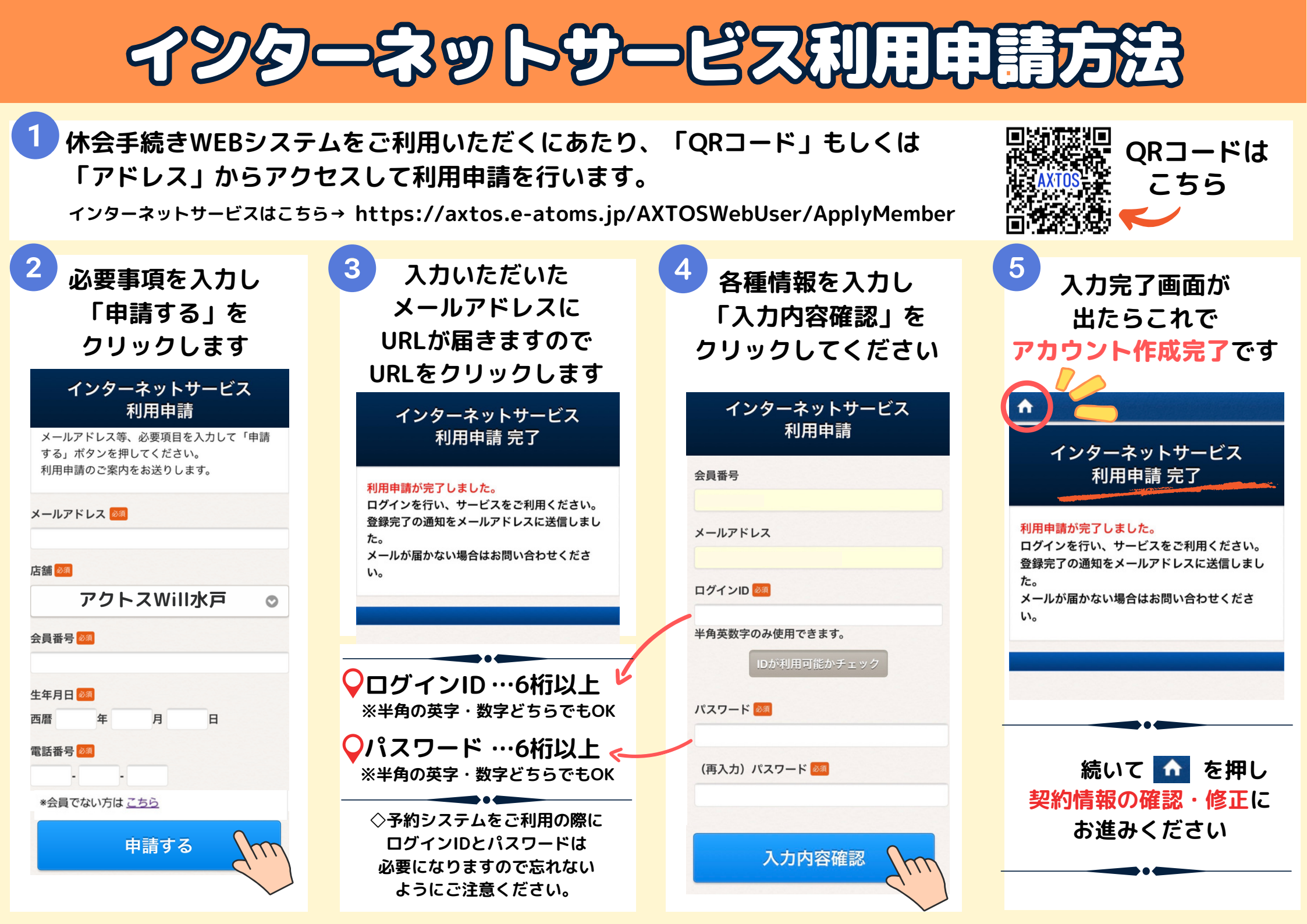

## 会手続きWEB申請方法 毎月1日~10日期間中に翌月の 休会手続きがWEB申請できます。

## 【休会手続き方法】

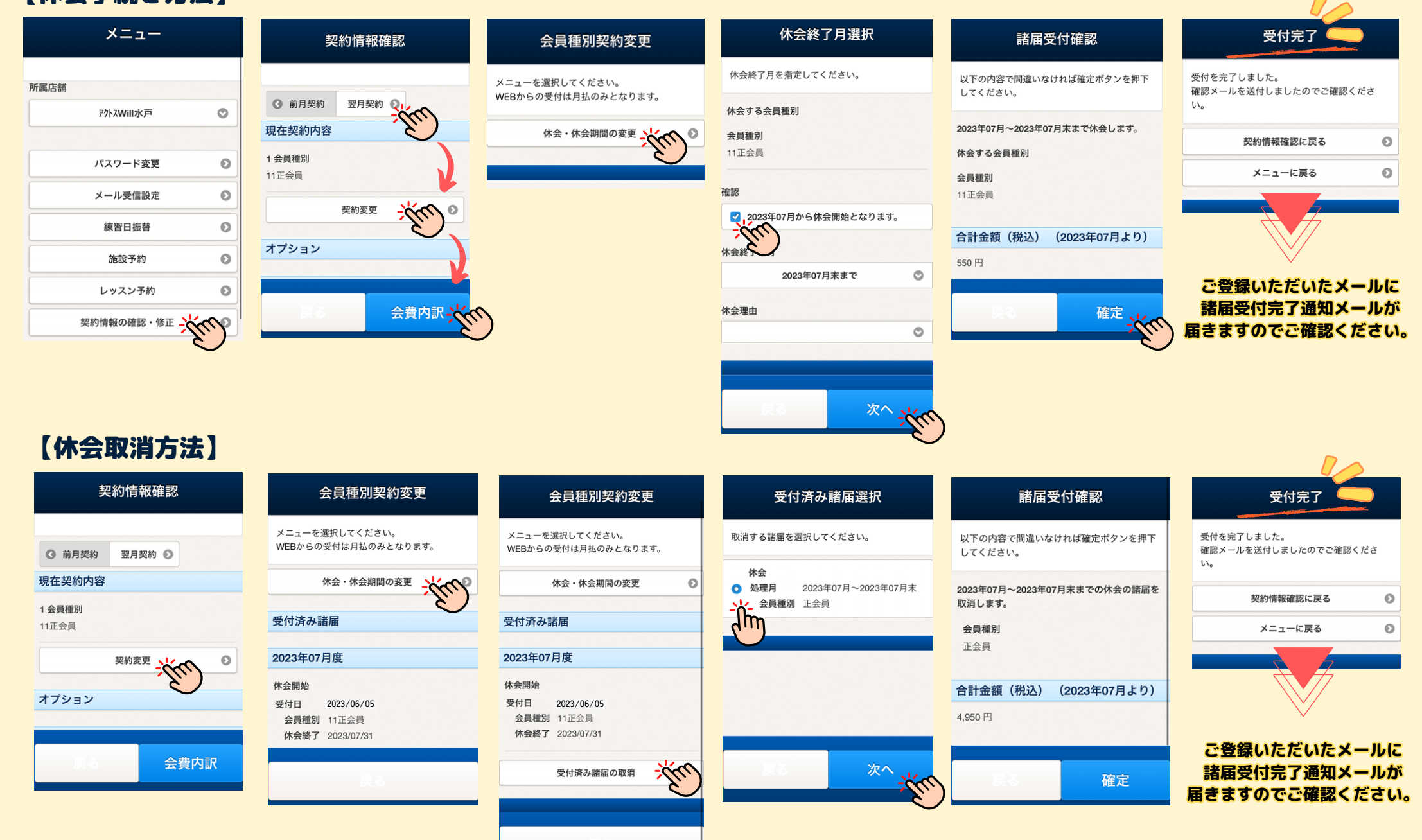